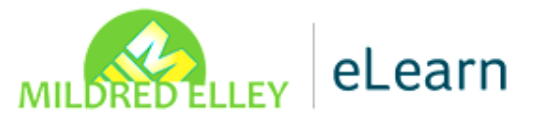

### Student Moodle Training Checklist

After the completion of this tutorial, you, as a student, will be able to do the following:

- Sign into Moodle
- View Your Courses
- Post/Respond to forums
- Submit Assignments
- Register for Connect

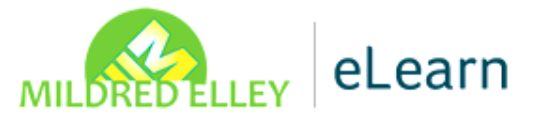

| Go to the site: https://elearn.mildred-elley.edu/<br>You will be brought to this page:               |                                   |                     |
|----------------------------------------------------------------------------------------------------|-----------------------------------|---------------------|
| CAMPUSES •   STUDENT PORTAL   ALUMNI   CAREERS   FACULTY & STAFF   English - United States (en_us) • | You are not                       | logged in. (Log in) |
| Academi                                                                                              | Call Us: (000) 123-456 ⊠Email: ii | nfo@example.com     |
|                                                                                                    |                                   |                     |
| Site news                                                                                            | Main menu                         |                     |
| Site news Site maintenance on October 31 by EE Admin - Monday, October 26, 2015, 2:34 PM             | Main menu<br>G Sile news          |                     |

Log in Type in your username. Example, if your Mildred Elley Username jdoe2 email address is jdoe2@students.midlred-Password elley.edu, your user name is jdoe2. Remember username Your password is your net-Log in work password, the password you use to log onto the Forgotten your username or password? computer on camps. tokies must be enabled in your browser 🕐

Note: Personal or alternate email addresses will not work.

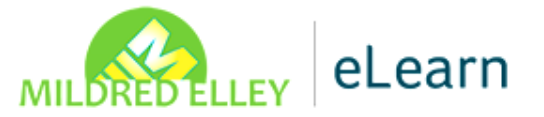

#### View Your Courses

To view your courses, click on the course name under Course Overview.

| Navigation                | Course overview                             | Private files | - <                                        |   |
|---------------------------|---------------------------------------------|---------------|--------------------------------------------|---|
| Dashboard<br>Site home    | Course 1 Grid Format                        |               | No files available<br>Manage private files |   |
| Site pages     My courses | You have 1 hidden course (Show all courses) |               | Online users<br>(last 5 minutes)           |   |
| MGM 100                   |                                             |               | Vanessa Leonardo<br>EE Admin               | - |

Grid View: Your courses will be laid out in a grid view. Each section will account for a different week of the course.

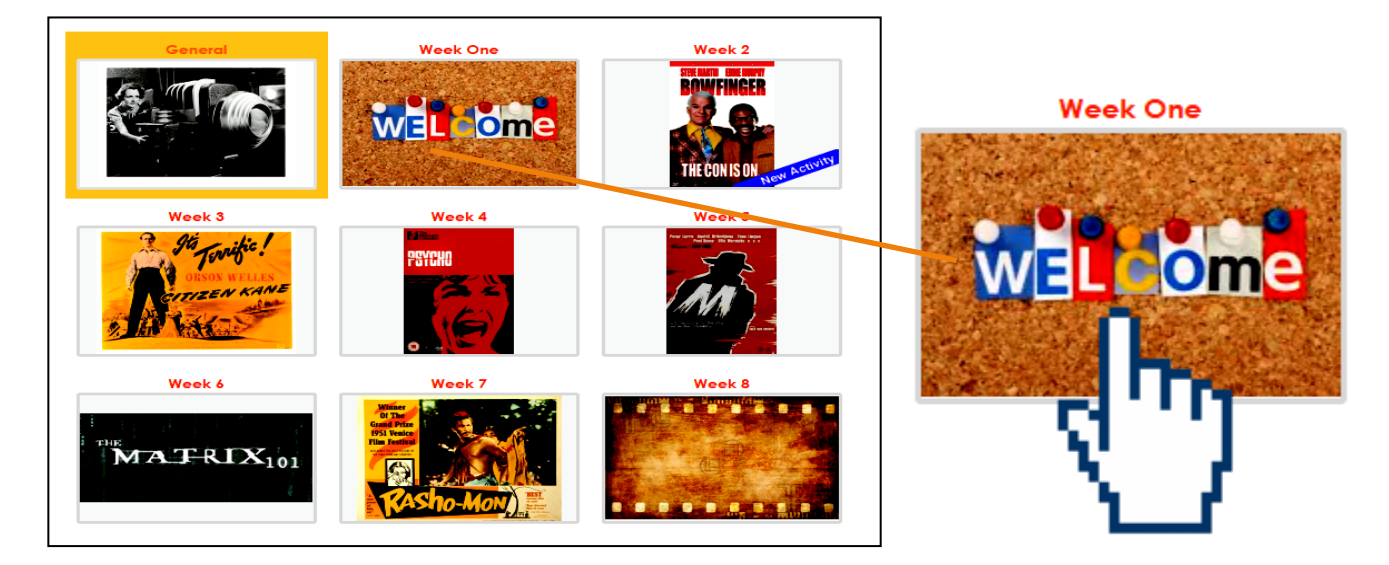

Your course will be broken down into weeks. Click on the week you would like to view. A pop-up box will appear with that week's work.

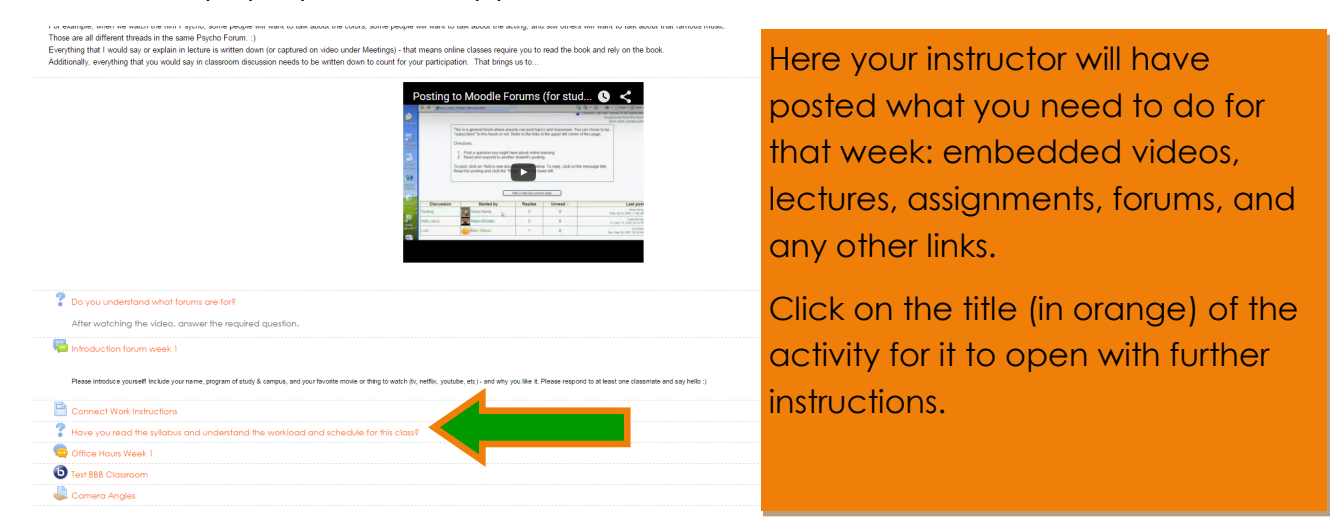

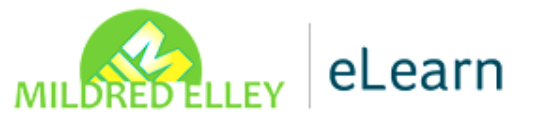

#### Post/Respond to Forums

Click on the forum to see who has posted and when.

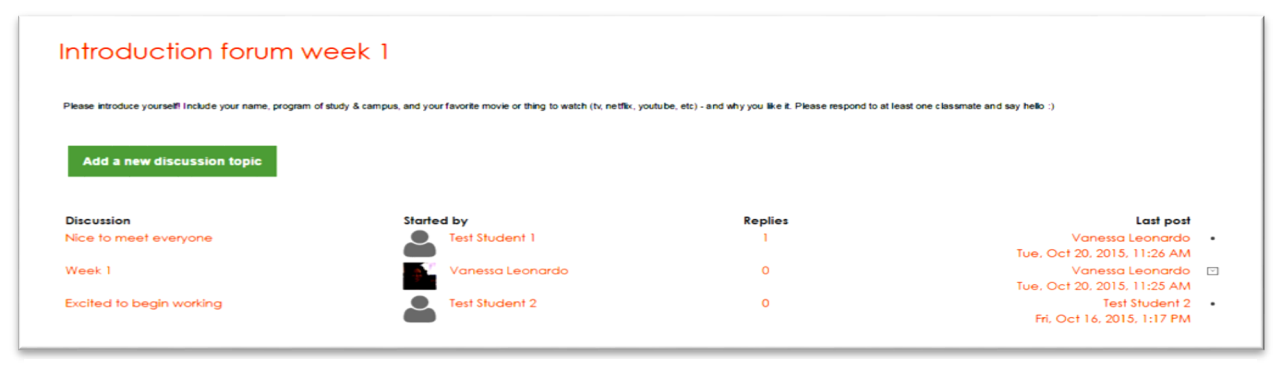

To post to forums, click Add a new discussion topic.

Add a new discussion topic

Enter a Subject, then type your answer to the forum questions here and review before posting to the discussion board. When done, click "Post to Forum."

| Post to forum Cancel                                                                                              | Subject*       Re: Week 1         Message*       IIII + III + IIII + IIII + IIII + IIII + IIII + IIIII + IIIII + IIIII + IIIIII                                                                 |
|----------------------------------------------------------------------------------------------------|----------------------------------------------------------------------------------------------------|
|                                                                                                    | Mail now 🔍                                                                                                    |
| Responding to a Forum                                                                                             |                                                                                                    |
| To respond to a forum, click<br>on the thread. Choose Re-<br>ply. Fill out the subject and<br>write your message. | - Tuesday, October 20, 2015, 11:25 AM<br>ame is Vanessa. I'm on the Metro campus. I love to watch Bob's Burgers on Netflix or dramas like Fargo and Bates Motel.<br>Edit   Duete   <u>Reply</u> |
| Once you have completed                                                                                           |                                                                                                    |
| your message, click Post to                                                                                       | Why are forums important?                                                                                                    |
| Forum. To delete your post,<br>click Cancel.                                                                      | Posting to forums counts as attendance for the first 2 weeks of class.                                                                                                    |
| NOTE: Make sure you've cho-                                                                                       | It counts as class participation for all 8 weeks of class.                                                                                                    |
| sen the person you want to                                                                                        |                                                                                                    |
| Reply to before typing your                                                                                       | it you don't post, you can get withdrawn!                                                                                                    |
| message and posting it!                                                                                           |                                                                                                    |
|                                                                                                    |                                                                                                    |

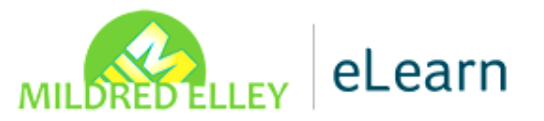

#### Submitting Assignments

Each class will require you to submit assignments.

When you see this icon, an assignment has been posted.

A description of the assignment will be in the title. Click on the title.

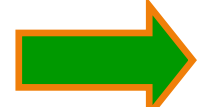

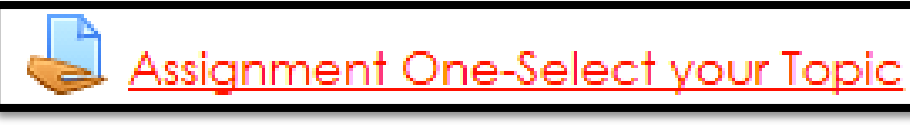

A description of your assignment will be posted on the first page.

| Assignment One-Select your Topic                                                                                                    |  |
|----------------------------------------------------------------------------------------------------|--|
| Research Topic<br>Please choose your research topic. Choose your topic from the list of topics provided below or that was listed in your syllabus. You must type your thoughts in at least one paragraph as to what your topic is why you have<br>chosen your topic. |  |
| Sigmund Freud     Anna Freud     Marcaret Mahler                                                                                                    |  |

When you scroll down, you see a submission status and an ADD SUBMISSION box.

Click here to submit your assignment:

| Assigment #1                          |                                             |                     |
|---------------------------------------|---------------------------------------------|---------------------|
| Write an analysis of the chapter read | nas. 1-2 pages.                             |                     |
|                                       |                                             |                     |
| Online text                           |                                             |                     |
|                                       |                                             |                     |
|                                       |                                             |                     |
|                                       |                                             |                     |
|                                       |                                             |                     |
|                                       |                                             |                     |
|                                       |                                             |                     |
|                                       |                                             |                     |
|                                       |                                             |                     |
|                                       |                                             |                     |
|                                       |                                             |                     |
| File submissions                      | Maximum size for new files: 1M8, maxi       | imum attachments: 1 |
|                                       |                                             | 88 🗏 🧐              |
|                                       | ▶ 🔛 Fles                                    |                     |
|                                       |                                             | 1                   |
|                                       |                                             |                     |
|                                       |                                             |                     |
|                                       | rou cui aragiana arapines nere lo dad inem. |                     |
|                                       |                                             |                     |
|                                       |                                             |                     |
|                                       |                                             |                     |

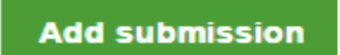

Enter your text or upload a file. Once you have reviewed your submission, click on SAVE CHANGES to submit to your instructor.

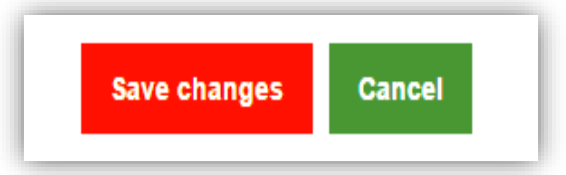

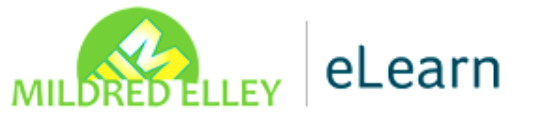

#### Connect: Register or Sign in

Never signed up for Connect before? See below! Already Registered? Go to the next page.

#### First Time User Registration

- 1. Click on the Connect link provided by your instructor.
- Click on "Register Now." Enter your Mildred Elley email address--This will be your Connect username. Make sure that you do not Instructor: Life Sciences make any spelling errors. Student Registration Principles of Tell us your email address Environmental We'll check to see if you already have a McGraw-Hill Educ options. g Our Privacy Policy Textbook Science Email Address: Cunningham, 7 th ed. Cancel REGISTER NOW
  - 4. Your book comes with a registration. Enter that code exactly as it appears. Then click Submit.

| Reg  | 15  | trat | ion  | Cod   | le  | ÷    |     |      |        |    |  |
|------|-----|------|------|-------|-----|------|-----|------|--------|----|--|
|      | -   |      | -    |       | -   |      | -   |      | Submit | 15 |  |
| Exam | ple | : GR | FU-B | HA-6N | κγ. | -FGM | K-F | F9XA |        |    |  |

5. Then create your account. (All fields with a red asterisk are required.)

| Registration:Create an Account                                                                                                    |                                      |  |  |  |
|----------------------------------------------------------------------------------------------------|--------------------------------------|--|--|--|
| To complete your registration, you'll need to create a Rudraw HII Higher Education account, You will use this account to big in to the premium content for other registered products.                                                                                            | Re-type your Mildred Elley email     |  |  |  |
| * Adulta reginel therabia                                                                                                    | address                              |  |  |  |
| Create your account                                                                                                    | diddi obo.                           |  |  |  |
| Email address: magrie unicurcat.net     Grante interferent com     We have the and address to open.     Re-type your email address:                                                                                                    | - Create a password that has 1       |  |  |  |
| * Factoredret:                                                                                                    | number that is at least 8            |  |  |  |
| Re-type your persiventit Name(*Vinst, Ni,*Lett):                                                                                                    | characters long.                     |  |  |  |
| Tell us about your school                                                                                                    | - Choose NY and Mildred Ellev        |  |  |  |
| <ul> <li>Country: United States</li> </ul>                                                                                                    | onoose full and mildred Elley        |  |  |  |
| * State: w (8)                                                                                                    | College.                             |  |  |  |
| * 507001: Include have (8)                                                                                                    | -                                    |  |  |  |
| N.KOLCHUM                                                                                                    | Chasses a security supption that is  |  |  |  |
| Tell us some security information                                                                                                    | - Choose a security question that is |  |  |  |
| If you farget your usemante or password, we will use this information to retrieve it.                                                                                                    | easy for you to remember.            |  |  |  |
| Select a question: see                                                                                                    |                                      |  |  |  |
| * Your answer:                                                                                                    | Click I ACCEDT to accept terms       |  |  |  |
| Secondary email address:                                                                                                    | and conditions. (It won't work       |  |  |  |
| McGraw-Hill Education Service Agreement                                                                                                    | otherwise )                          |  |  |  |
| Cicking "Accept" news that you agree to the terms of the Autority Trills "area of the and https://bits-                                                                                                    | outerwise.)                          |  |  |  |
| C *LACOPA                                                                                                    |                                      |  |  |  |
| (e) (d) like to receive information about other Wolfver-HD products, services, and promotions<br>that index is ny scarse, i understand they if i f lowes view is moreive these additional<br>instituctions, i will self income impersant information about ny AcCrew HD account. | Click COMPLETE MY<br>REGISTRATION.   |  |  |  |
| Cancel Complete My Registration                                                                                                    |                                      |  |  |  |
|                                                                                                    |                                      |  |  |  |

6. When registration is complete, click O Go to Connect Now to start your class!

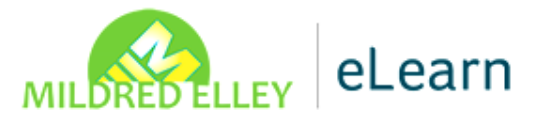

### CONNECT STUDENT QUICK TIPS (Cont'd)

Already registered for a Connect account in the past? Follow the directions below.

#### Returning USER REGISTRATION

- 1. Go to the web address provided by your instructor:
- 2. Click on "Register Now."

| Instructor:                                                     | Sciences 3. Enter the email address you registered with. Make sure that you do not make any spelling errors.<br>Student Registration |
|-----------------------------------------------------------------|----------------------------------------------------------------------------------------------------|
| Textbook: Princ<br>Envi<br>Scien<br>Cum<br>7 th<br>REGISTER NOW | ciples of<br>ironmental<br>nce<br>ningham ,<br>ed.                                                                                   |

4. You will be prompted to enter your password. Enter the password associated with this account.

5. Your book comes with a registration. Enter that code exactly as it appears. Then click Submit.

| Registration Code:                |        |
|-----------------------------------|--------|
|                                   | Submit |
| Example: GRFU-BYHA-6MYJ-FGMK-F9XA |        |
|                                   | 1      |
|                                   |        |
|                                   |        |

Click O Go to Connect Now to start your class!

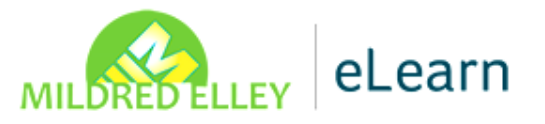

# Need help?

For online technical help with Moodle, email onlinehelp@mildred-elley.edu

Make sure to visit your on-campus support centers:

> NYC - Online Support Center 1629 Albany - Online Student Support Center Room 223

Pittsfield - IT Department

For help with Sonis or your email credentials, email **Support1@mildred-elley.edu**